## Manual proceso Pre Matricula 2022

Estimados(as);

En este breve manual vamos a enseñar como actualizar los datos de apoderado/alumno/padres en sistema NOTASNET.

Ingresar al siguiente Enlace: <u>https://syscol.com/notasnet/lpandes</u> el cual es de acceso para apoderados y/o alumnos.

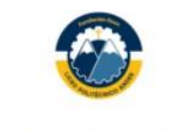

## LICEO POLITECNICO PARTICULAR ANDES

Ingresa tu usuario o escanea el código QR de tu cédula de identidad

| Contraseña |                      |
|------------|----------------------|
|            | Olvidé mi contraseña |

Cuando ingresen al enlace, les abrirá el siguiente portal. Aquí el usuario será su RUT y la contraseña los cuatro últimos dígitos antes del verificador (Ejemplo: Usuario 12345678-9 / Contraseña: 5678)

## Una vez ingresado el usuario y contraseña, los llevarán al portal principal que es el siguiente:

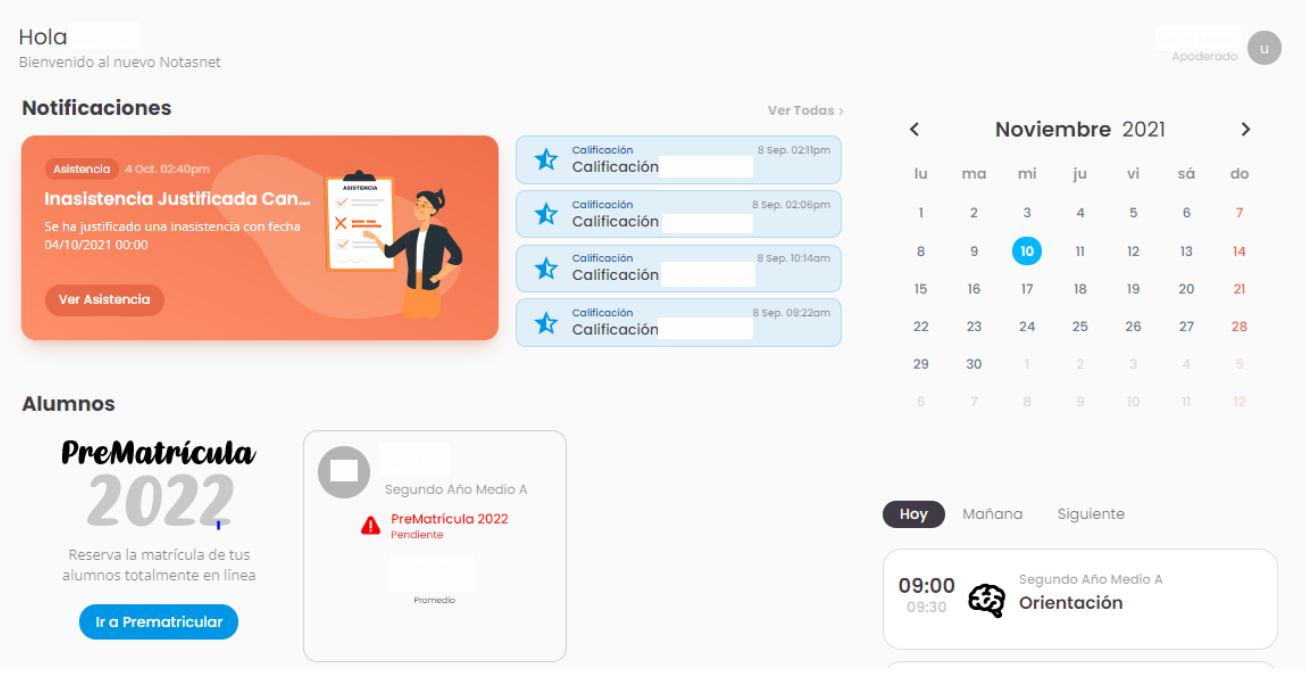

Dentro de este portal se debe ingresar a la sección que dice "PreMatricula 2022":

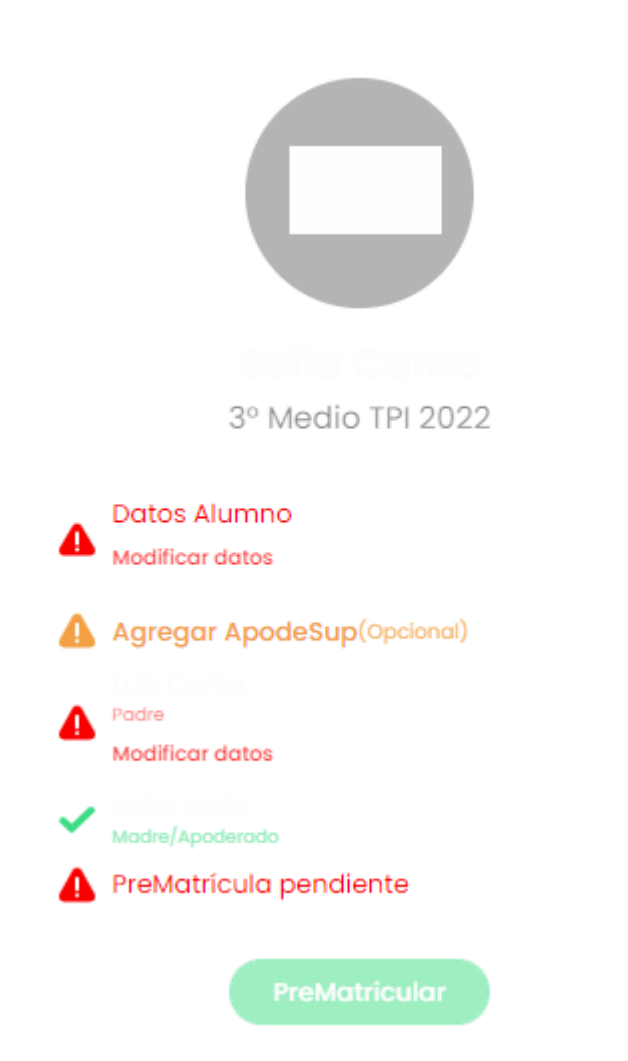

En esta sección se deben completar o actualizar todos los datos del Alumno, Apoderado, y Padres. Esta información es Obligatoria y será necesaria para continuar con el proceso de Admisión 2022.

se

Una vez completada la sección, las Letras Rojas cambiarán a verde. Cuando todas las letras rojas cambien a verde, se activará el botón de "PreMatricular" el cual arrojará el mensaje: "Confirmo que conozco y estoy de acuerdo con el Proyecto Educativo Institucional (PEI) y el Reglamento Interno de Convivencia Escolar (RICE) que se encuentran alojados en la pagina web del Liceo Politécnico Andes (<u>http://www2.duoc.cl/liceopolitecnicoandes</u>).

| Confirmación PreMatrícula                                                                                     | Para aceptar las condiciones,<br>debe dar clic en "Confirmar"<br>(Ventana emergente aun en |
|----------------------------------------------------------------------------------------------------|--------------------------------------------------------------------------------------------|
| Al confirmar estará aceptando los términos y condiciones impuestos por el<br>establecimiento "Colegio Modelo" |                                                                                            |
| (Rechazar) Confirmar                                                                                          | desarrollo).                                                                               |